# **Nikon** Guide de démarrage rapide

| Vérification du contenu du coffret |    |  |
|------------------------------------|----|--|
| Premiers pas                       | 5  |  |
| Prise de vue et visualisation      | 14 |  |
| Utilisation de ViewNX 2            | 19 |  |
| Autres fonctions                   | 24 |  |
| Pour votre sécurité                | 30 |  |

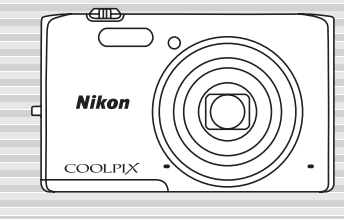

## COOLPIX S5300

Nous vous remercions d'avoir acheté un appareil photo numérique Nikon COOLPIX SS300. Ce guide décrit les procédures que vous devez accomplir lorsque vous utilisez l'appareil photo pour la première fois. Pour un usage correct, veuillez lire et bien comprendre les informations de la section « Pour votre sécurité » (pages 30-33) avant d'utiliser l'appareil photo.

#### Téléchargement du « Manuel de référence »

Pour plus d'informations, reportez-vous au Manuel de référence (format PDF). Le Manuel de référence peut être téléchargé sur le site Web Nikon.

#### http://nikonimglib.com/manual/

Vous pouvez afficher le Manuel de référence à l'aide d'Adobe Reader, qui peut être téléchargé gratuitement à partir du site Web Adobe.

#### Assistance utilisateur Nikon

Nous proposons diverses options dans le cas où vous auriez besoin de support technique.

#### Internet

Visitez la page d'accueil du support technique Nikon pour :

- Effectuer des recherches dans la Base de connaissances Nikon constamment mise à jour et pour obtenir les informations de support technique les plus récentes.
- Utiliser « Poser une question à Nikon » pour recevoir rapidement par e-mail une réponse d'un conseiller professionnel Nikon.
- Télécharger les versions les plus récentes des mises à jour du firmware et des logiciels Nikon pour votre produit, ou vous inscrire pour recevoir par e-mail une notification dès qu'une mise à jour du firmware ou des logiciels est disponible.

Pour les clients aux États-Unis : www.nikontechusa.com Pour les clients au Canada : help.nikon.ca (Anglais), nikoncanada-fr.custhelp.com (Français) Pour les clients au Mexique : nikon.com.mx/soporte Pour les clients au Brésil : http://nikon.com.br

#### Téléphone

Appelez pour poser vos questions au support technique ou pour obtenir de l'assistance sur le produit. Nos conseillers professionnels sont là pour vous aider à profiter pleinement de votre appareil photo numérique. Pour les clients aux Etats-Dins: 1-800-6180-645-6689) Pour les clients au Canada : 1-877-534-9910 Pour les clients au Mexique: 001-888-565-5452 Pour les clients au Brésil : 0800-886-4566 (0800-88 NIKON)

#### Avis important au sujet des accessoires

L'appareil photo numérique Nikon COOLPIX est conçu selon les normes les plus strictes et comprend des circuits électroniques complexes. Seuls les accessoires Nikon, notamment les chargeurs d'accumulateur, les accumulateurs, les adaptateurs de charge et les adaptateurs secteur sont certifiés par Nikon spécialement pour votre appareil photo Nikon COOLPIX et sont élaborés et testés pour fonctionner en répondant aux exigences des circuits électroniques de nos appareils photo.

L'UTILISATION D'ACCESSOIRES NON-NIKON RISQUE D'ENDOMMAGER VOTRE APPAREIL PHOTO ET D'ANNULER VOTRE GARANTIE NIKON.

Les accessoires Nikon authentiques sont disponibles auprès de votre revendeur agréé Nikon.

## Vérification du contenu du coffret

Si certains éléments manquent, contactez le point de vente où vous avez acheté l'appareil photo.

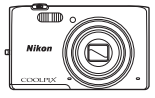

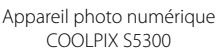

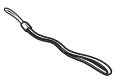

Dragonne de l'appareil photo

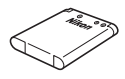

Accumulateur Li-ion rechargeable EN-EL19

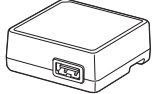

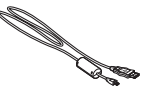

Adaptateur de charge EH-71P\*

Câble USB UC-E21

- Guide de démarrage rapide (le présent guide)
- Garantie
- \* Un adaptateur de prise secteur est fourni si vous avez acheté l'appareil photo dans un pays ou une région où cet accessoire est requis. La forme de l'adaptateur de prise secteur varie selon le pays ou la région d'achat ( $\square$ 8).

**REMARQUE :** Aucune carte SD (Secure Digital), ci-après appelée « carte mémoire », n'est fournie.

🛄 : cette icône indique que des informations supplémentaires sont disponibles dans d'autres sections du présent guide.

## Descriptif de l'appareil photo

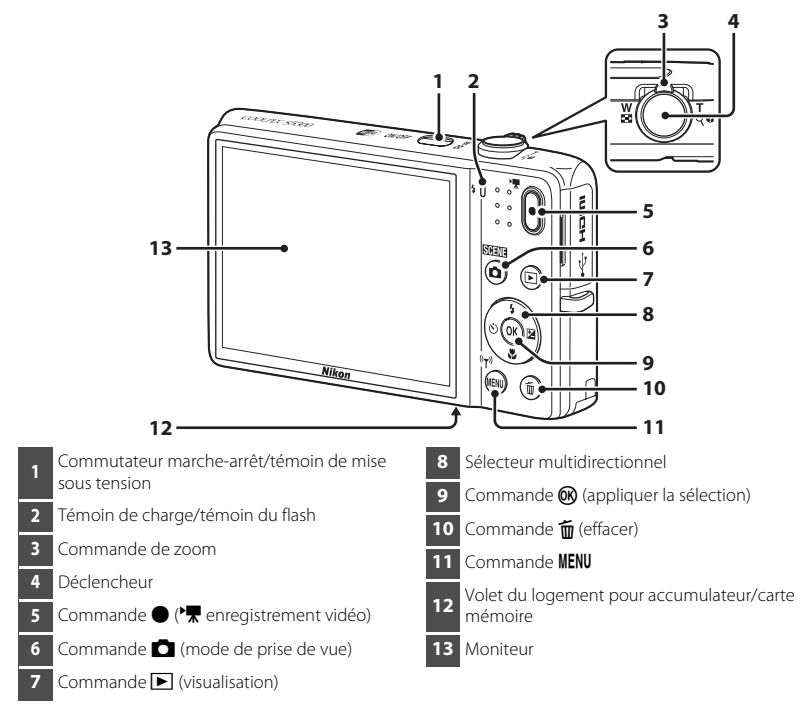

## **Premiers pas**

## Étape 1 Fixation de la dragonne de l'appareil photo

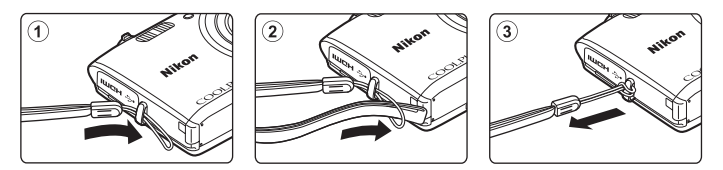

## Étape 2 Insertion de l'accumulateur et de la carte mémoire

Si une carte mémoire est insérée dans l'appareil photo, les données d'image sont enregistrées sur celle-ci. Si aucune carte mémoire n'est insérée dans l'appareil photo, les données sont enregistrées dans sa mémoire interne.

**2.1** Ouvrez le volet du logement pour accumulateur/carte mémoire.

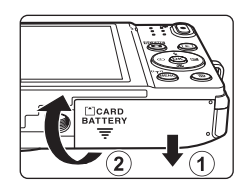

## 2.2 Insérez l'accumulateur.

- Poussez le loquet orange de l'accumulateur dans le sens de la flèche (①) et insérez à fond l'accumulateur (②).
- L'accumulateur se verrouille lorsqu'il est correctement inséré.

Veillez à insérer l'accumulateur dans le bon sens L'insertion de l'accumulateur à l'envers ou tête en bas risque d'endommager l'appareil photo.

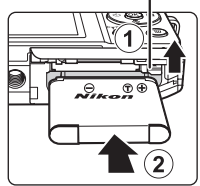

Loquet de l'accumulateur

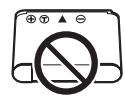

## 2.3 Insérez la carte mémoire.

• Faites glisser la carte mémoire jusqu'à ce qu'elle se verrouille en émettant un déclic.

▲ Veillez à insérer la carte mémoire dans le bon sens L'insertion de la carte mémoire à l'envers ou tête en bas risque d'endommager l'appareil photo et la carte mémoire proprement dite.

#### Logement pour carte mémoire

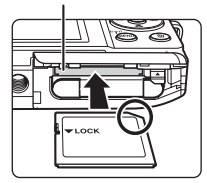

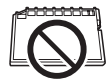

## **2.4** Refermez le volet du logement pour accumulateur/ carte mémoire.

#### Retrait de l'accumulateur et de la carte mémoire

Mettez l'appareil photo hors tension et assurez-vous que le témoin de mise sous tension et le moniteur sont éteints, puis ouvrez le volet du logement pour accumulateur/carte mémoire.

L'appareil photo, l'accumulateur et la carte mémoire peuvent être brûlants juste après l'utilisation de l'appareil photo.

#### Retrait de l'accumulateur

Déplacez le loquet de l'accumulateur dans le sens de la flèche (①) pour éjecter l'accumulateur (②).

#### Retrait de la carte mémoire

Poussez délicatement la carte mémoire dans l'appareil photo ((1)) afin de l'éjecter partiellement ((2)).

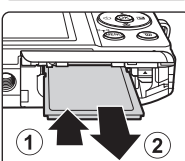

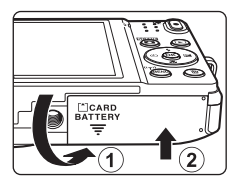

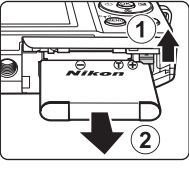

## Étape 3 Charge de l'accumulateur

Utilisez l'adaptateur de charge et le câble USB fournis pour recharger l'accumulateur lorsqu'il est inséré dans l'appareil photo.

3.1 Préparez l'adaptateur de charge fourni.

Si un adaptateur de prise secteur\* est fourni avec votre appareil photo, fixezle à la fiche de l'adaptateur de charge. Veillez à ce que l'adaptateur de prise secteur soit inséré à fond. Une fois les deux adaptateurs fixés, n'essayez pas de retirer l'adaptateur de prise secteur de force afin de ne pas endommager le produit.

\* La forme de l'adaptateur de prise secteur varie selon le pays ou la région d'achat de l'appareil photo. Cette étape peut être ignorée si l'adaptateur de prise secteur est en permanence solidaire de l'adaptateur de charge.

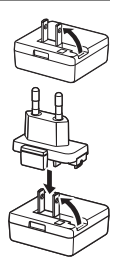

- **3.2** Vérifiez que l'accumulateur est inséré dans l'appareil photo, puis connectez ce dernier à l'adaptateur de charge en suivant l'ordre de ① à ③.
  - Veillez à ce que les fiches soient correctement orientées. Lorsque vous branchez ou débranchez les fiches, veillez à ne pas les insérer ou les retirer de biais.

## Remarque

N'utilisez pas un câble USB autre que l'UC-E21. L'utilisation d'un câble USB autre que l'UC-E21 peut provoquer une surchauffe, un incendie ou l'électrocution.

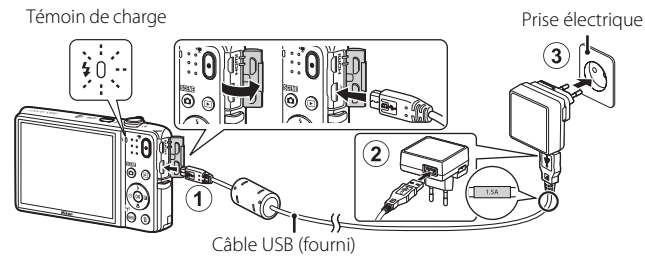

- Le témoin de charge clignote lentement en vert pour indiquer que l'accumulateur est en train d'être chargé.
- Environ 1 heure et 50 minutes sont nécessaires pour recharger un accumulateur qui est complètement déchargé.
- **3.3** Débranchez l'adaptateur de charge de la prise électrique, puis débranchez le câble USB.

## Étape 4 Mise sous tension de l'appareil photo

Appuyez sur le commutateur marche-arrêt.

• Le moniteur s'allume.

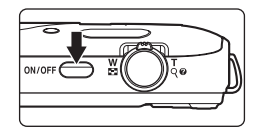

### La fonction d'extinction automatique

- Il faut environ une minute à l'appareil photo pour passer en mode veille. Cette durée peut être modifiée à l'aide du réglage Extinction auto du menu configuration (<sup>[2]</sup>27).
- Lorsque l'appareil photo est en mode veille, le moniteur se remet sous tension si effectuez une des opérations suivantes :

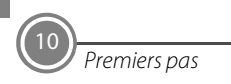

# *Étape 5 Sélection d'une langue et réglage de l'horloge de l'appareil photo*

Lors de la mise sous tension initiale de l'appareil photo, l'écran de sélection de la langue et celui de réglage de la date et de l'heure de l'horloge de l'appareil photo s'affichent. Utilisez le sélecteur multidirectionnel pour effectuer les réglages.

• Si vous quittez sans définir la date et l'heure, 🕑 clignote lorsque l'écran de prise de vue est affiché.

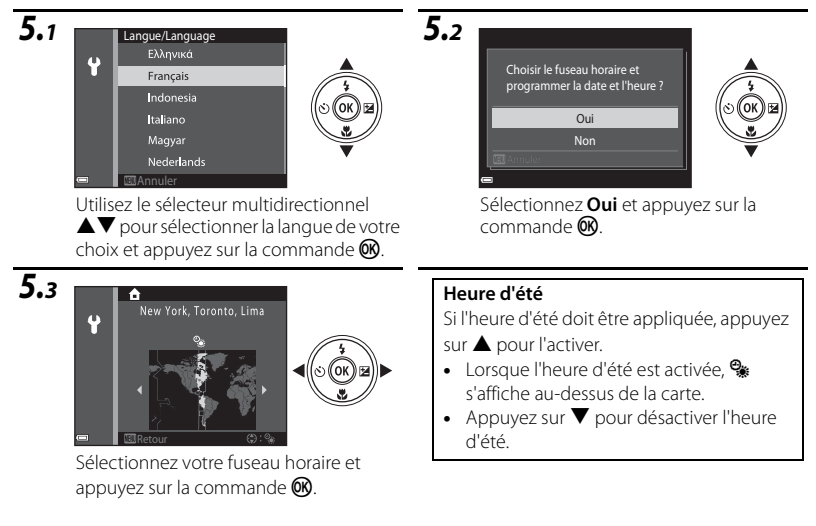

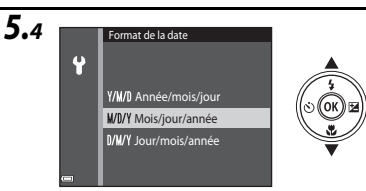

Sélectionnez le format de date et appuyez sur la commande **(B)**.

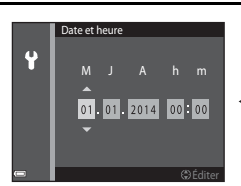

5.5

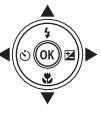

Modifiez la date et l'heure.

- Sélectionnez un champ : appuyez sur
   (pour basculer entre M, J, A, heure et minute).
- Modifiez la date et l'heure. Appuyez sur ▲▼.
- Confirmez les réglages : sélectionnez le champ des minutes et appuyez sur la commande <sup>®</sup>.

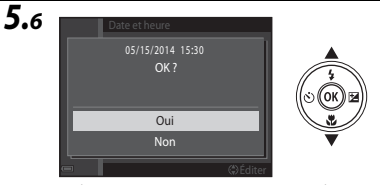

Sélectionnez **Oui** et appuyez sur la commande **®**.

• Une fois les réglages terminés, l'objectif se déploie et l'appareil photo passe en mode de prise de vue.

## 🖉 Impression de la date et l'heure sur les images lors de la prise de vue

Une fois la date et l'heure réglées, activez l'option **Imprimer la date** dans le menu ♥ (configuration) (□27).

Procédez comme suit pour afficher le menu  $\P$  (configuration) et modifiez les réglages. Appuyez sur la commande **NENU**  $\rightarrow$  appuyez sur le sélecteur multidirectionnel  $\P \rightarrow$  utilisez  $\blacksquare \P$  pour sélectionner l'icône de menu  $\P$  (configuration) et appuyez sur la commande  $\textcircled{O} \rightarrow$  utilisez  $\blacksquare \P$  pour sélectionner un élément et appuyez sur la commande O.

#### Modification de la date, de l'heure ou de la langue actuelle

Procédez de la manière décrite à la section « Impression de la date et l'heure sur les images lors de la prise de vue » ci-dessus pour afficher le menu ♀ (configuration) (□27) et sélectionnez Langue/Language ou Fuseau horaire et date.

L'étape suivante décrit les opérations de prise de vue de base en mode 🕮 (sélecteur automatique)

## Prise de vue et visualisation

# *Étape 1 Vérification du niveau de charge de l'accumulateur et du nombre de vues restantes*

| Affichage                            | Description                                                                     |
|--------------------------------------|---------------------------------------------------------------------------------|
|                                      | Le niveau de charge de<br>l'accumulateur est élevé.                             |
|                                      | Le niveau de charge de<br>l'accumulateur est faible.                            |
| ①<br>L'accu/pile est<br>déchargé(e). | L'appareil photo ne peut capturer<br>aucune image.<br>Rechargez l'accumulateur. |

Indicateur du niveau de charge de l'accumulateur

#### Nombre de vues restantes

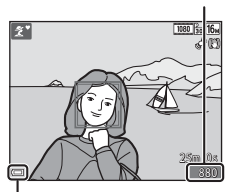

Indicateur du niveau de charge de l'accumulateur

#### Nombre de vues restantes

Si aucune carte mémoire n'est insérée dans l'appareil photo, 🛄 s'affiche et les images sont enregistrées dans la mémoire interne.

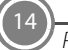

## Étape 2 Saisie de l'appareil photo et cadrage

## **2.1** Tenez fermement l'appareil photo des deux mains.

• Veillez à ne pas mettre les doigts et d'autres objets sur l'objectif, le flash, etc.

- 2.2 Cadrez la photo.
  - Lorsque l'appareil photo détermine automatiquement le mode scène, l'icône du mode de prise de vue change.

#### Icône du mode de prise de vue

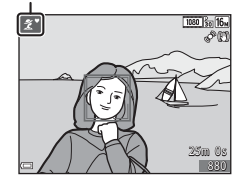

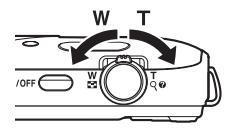

#### Utilisation du zoom

Déplacez la commande de zoom.

- Pour effectuer un zoom avant plus rapproché du sujet, déplacez la commande de zoom vers T (téléobjectif).
- Pour effectuer un zoom arrière et afficher une zone plus étendue, déplacez la commande de zoom vers
   W (grand-angle).

Lorsque vous allumez l'appareil photo, le zoom se déplace vers la position grand-angle maximale.

15

## Étape 3 Mise au point et prise de vue

- **3.1** Appuyez sur le déclencheur à mi-course ; autrement dit, appuyez légèrement sur le déclencheur jusqu'à ce que vous sentiez une légère résistance.
  - Lorsque la mise au point du sujet est terminée, la zone de mise au point brille en vert (plusieurs zones de mise au point peuvent briller en vert).
  - En cas d'utilisation du zoom numérique, l'appareil photo effectue la mise au point au centre de la vue et la zone de mise au point n'est pas affichée. Une fois la mise au point effectuée, l'indicateur de mise au point brille en vert.
  - Si la zone de mise au point ou l'indicateur de mise au point clignote, l'appareil photo ne peut pas effectuer la mise au point. Modifiez la composition et essayez d'enfoncer à nouveau le déclencheur à mi-course.

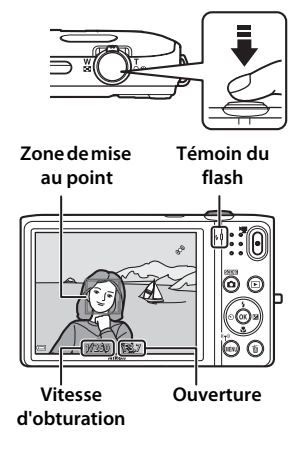

#### Témoin du flash

Le témoin du flash indique l'état du flash lorsque le déclencheur est enfoncé à mi-course.

| • • •      | Allumé     | Le flash se déclenche au moment de la prise de vue. |
|------------|------------|-----------------------------------------------------|
| <b>4</b> 0 | Clignotant | Le flash se charge.*                                |
| • • • •    | Éteint     | Le flash ne se déclenche pas à chaque prise de vue. |

\* Si l'accumulateur est faible, le moniteur s'éteint pendant que le flash se charge.

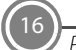

**3.2** Sans soulever le doigt, appuyez sur le déclencheur jusqu'en fin de course pour prendre la photo.

- Le déclenchement a lieu et l'image est enregistrée.
- Si vous appuyez trop fort sur le déclencheur, l'appareil photo risque de bouger, entraînant ainsi des images floues. Appuyez délicatement sur le déclencheur.

## Étape 4 Visualisation des images

Appuyez sur la commande ▶ (visualisation). L'appareil photo passe en mode de visualisation.

- La dernière image capturée s'affiche en mode de visualisation plein écran.
- Utilisez le sélecteur multidirectionnel AVAP pour afficher les images qui précèdent ou qui suivent.

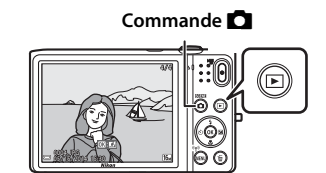

### Affichage de l'image précédente

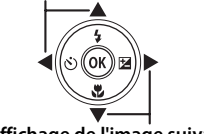

Affichage de l'image suivante

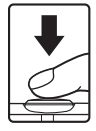

## Effacement d'images indésirables

Pour effacer l'image actuellement affichée sur le moniteur, appuyez sur la commande 🛍 (effacer).

Lorsque l'écran d'effacement s'affiche, utilisez le sélecteur multidirectionnel  $\blacktriangle \nabla$  pour sélectionner **Image actuelle** et appuvez sur la commande  $\mathbf{M}$ .

Lorsque la boîte de dialogue de confirmation s'affiche, sélectionnez **Oui** et appuyez sur la commande **®** pour effacer l'image affichée.

- Quand vous avez appuyé sur la commande m, appuyez sur
   ▲ ▼ pour sélectionner Effacer la sélection et sélectionnez
   les différentes images à effacer. Sélectionnez Toutes les
   images pour effacer toutes les images.
- Les images effacées ne peuvent pas être récupérées. Pour annuler sans procéder à l'effacement, sélectionnez Non dans la boîte de dialogue de confirmation et appuyez sur la commande (8).

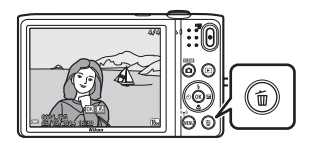

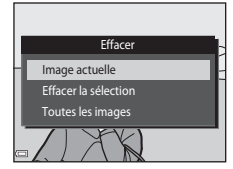

## **Utilisation de ViewNX 2**

Installez ViewNX 2 pour transférer, visualiser, modifier et partager des photos et vidéos.

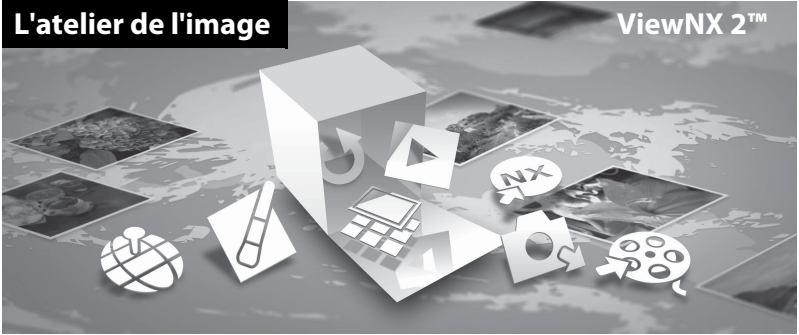

## Étape 1 Installation de ViewNX 2

Une connexion Internet est requise. Pour connaître la configuration système requise et obtenir d'autres informations, consultez le site Web Nikon de votre région.

**1.1** Démarrez l'ordinateur et téléchargez le programme d'installation ViewNX 2 à partir de l'URL suivante.

http://nikonimglib.com/nvnx/

**1.2** Double-cliquez sur le fichier du programme d'installation.

## 1.3 Suivez les instructions à l'écran pour installer le logiciel.

- **1.4** Quittez l'installation.
  - Windows : cliquez sur **Oui**.
  - Mac : cliquez sur **OK**.

## Étape 2 Transfert d'images vers l'ordinateur

- **2.1** Choisissez le mode de copie des images vers l'ordinateur. Choisissez une des méthodes suivantes :
  - Connexion USB directe : mettez l'appareil photo hors tension et vérifiez qu'il contient la carte mémoire. Connectez l'appareil photo à l'ordinateur à l'aide du câble USB. L'appareil photo s'allume automatiquement.

Pour transférer des images enregistrées dans la mémoire interne de l'appareil photo, retirez la carte mémoire de l'appareil photo avant de le connecter à l'ordinateur.

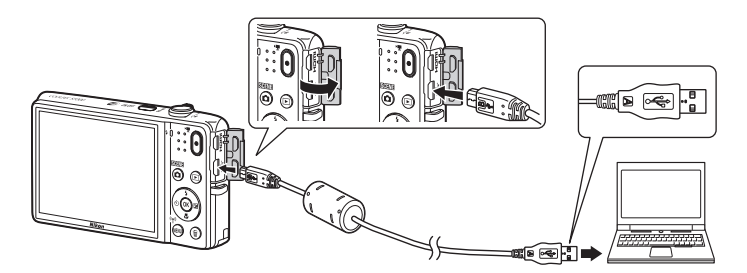

- Logement pour carte SD : si votre ordinateur est équipé d'un logement pour carte SD, vous pouvez y insérer directement la carte.
- Lecteur de cartes SD : connectez un lecteur de cartes (disponible séparément auprès d'un fournisseur tiers) à l'ordinateur et insérez la carte mémoire.

Si un message vous invite à choisir un programme, sélectionnez Nikon Transfer 2.

 Sous Windows 7 Si la boîte de dialogue illustrée à droite s'affiche, suivez les étapes ci-dessous pour sélectionner Nikon Transfer 2.

 Sous Importer vos images et vos vidéos, cliquez sur Modifier le programme. Une boîte de dialogue de sélection de programmes

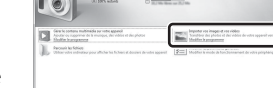

s'affiche ; sélectionnez Importer le fichier avec Nikon Transfer 2 et cliquez sur OK.

2 Double-cliquez sur Importer le fichier.

Si la carte mémoire contient un grand nombre d'images, le démarrage de Nikon Transfer 2 peut prendre un certain temps. Patientez jusqu'à ce que Nikon Transfer 2 démarre.

### Connexion du câble USB

La connexion risque de ne pas être détectée si l'appareil photo est connecté à l'ordinateur via un concentrateur USB.

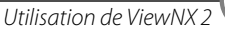

- 2.2 Transfert d'images vers l'ordinateur.
  - Cliquez sur Démarrer le transfert.

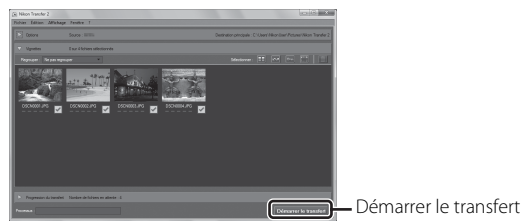

- Par défaut, toutes les photos de la carte mémoire sont copiées sur l'ordinateur.
- **2.3** Mettez fin à la connexion.
  - Si l'appareil photo est connecté à l'ordinateur, mettez l'appareil photo hors tension, puis débranchez le câble USB. Si vous utilisez un lecteur de cartes ou un logement pour carte, choisissez l'option appropriée dans le système d'exploitation de l'ordinateur afin d'éjecter le disque amovible correspondant à la carte mémoire, puis retirez-la du lecteur de cartes ou du logement pour carte.

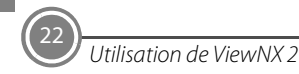

## Étape 3 Visualisation d'images

Démarrez ViewNX 2.

- Les images s'affichent dans ViewNX 2 lorsque le transfert est terminé.
- Reportez-vous à l'aide en ligne pour obtenir des informations supplémentaires sur l'utilisation de ViewNX 2.

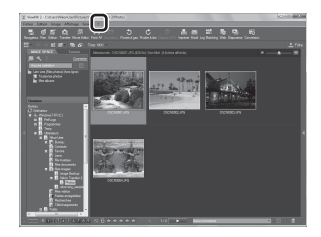

## Démarrage manuel de ViewNX 2

- Windows : double-cliquez sur le raccourci de ViewNX 2 du bureau.
- Mac : cliquez sur l'icône ViewNX 2 dans le Dock.

## **Autres fonctions**

# Mode de flash, retardateur, mode macro et correction de l'exposition

Utilisez le sélecteur multidirectionnel en mode de prise de vue pour appliquer les réglages suivants. La disponibilité dépend du réglage.

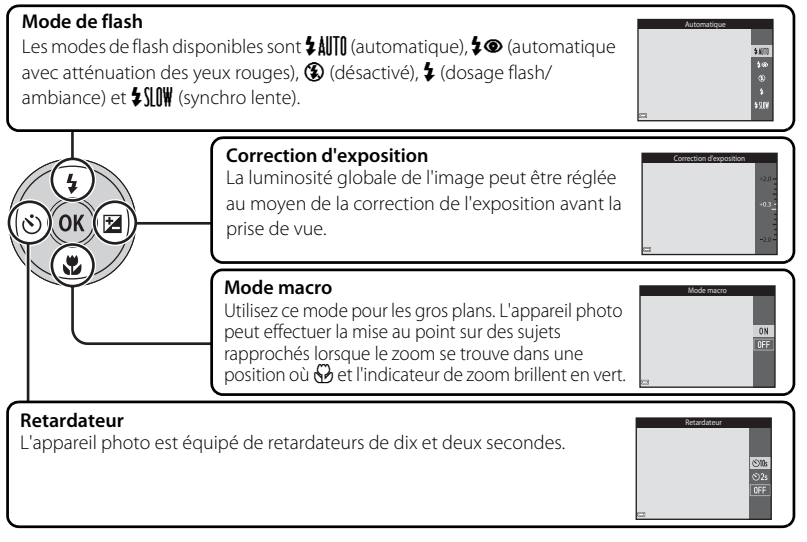

Autres fonctions

## Sélection d'un mode de prise de vue

Appuyez sur la commande 🗖 en mode de prise de vue pour afficher le menu de sélection du mode de prise de vue.

Sélectionnez un mode de prise de vue à l'aide du sélecteur multidirectionnel et appuyez sur la commande  $\bigotimes$  pour basculer vers ce mode.

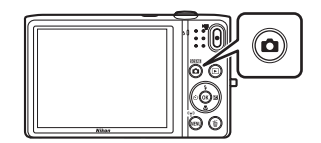

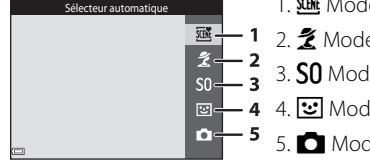

- 1. Mode scène Sélecteur automatique (115)
- 2. 💈 Mode scène\*
- 3. SO Mode effets spéciaux\*
- 4. 🕑 Mode portrait optimisé
  - 5 🗖 Mode auto
  - \* L'icône affichée varie selon la scène ou l'effet sélectionné en dernier.

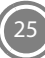

## Sélection d'un mode de visualisation

Appuyez sur la commande ► en mode de visualisation pour afficher le menu de sélection du mode de visualisation.

Sélectionnez un mode de visualisation à l'aide du sélecteur multidirectionnel et appuyez sur la commande 🛞 pour basculer vers ce mode.

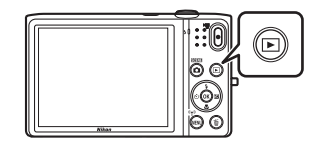

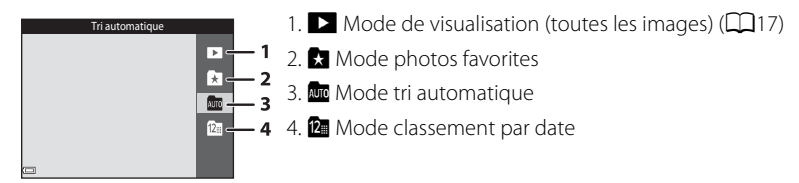

## Enregistrement de vidéos

Vous pouvez enregistrer des vidéos en appuyant simplement sur la commande ● (\*★ enregistrement vidéo). Appuyez sur la commande ● (\*★ enregistrement vidéo) pour démarrer l'enregistrement vidéo. Appuyez de nouveau sur la commande ● (\*★ enregistrement vidéo) pour arrêter l'enregistrement de la vidéo.

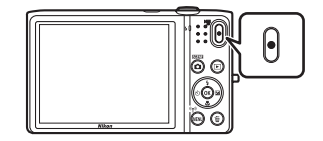

## Utilisation des menus de l'appareil photo

Différents réglages de prise de vue et de visualisation peuvent être ajustés à partir des menus de l'appareil photo.

Appuyez sur la commande **MENU** pour afficher le menu du mode actuel et sélectionnez un élément ([]11) à l'aide du sélecteur multidirectionnel.

Sélectionnez une icône de menu sur la gauche pour basculer vers le menu correspondant à l'icône sélectionnée.

Appuyez de nouveau sur la commande  $\ensuremath{\texttt{MENU}}$  pour quitter le menu.

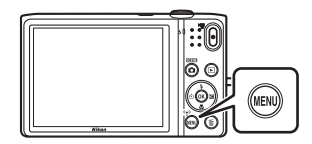

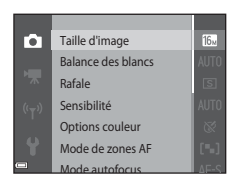

## Basculement entre les icônes de menu

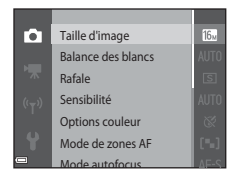

Appuyez sur le sélecteur multidirectionnel ◀ pour mettre en surbrillance une icône de menu.

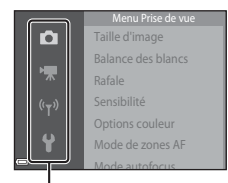

Utilisez le sélecteur multidirectionnel ▲▼ pour sélectionner une autre icône de menu et appuyez sur la commande ⊛ ou ►.

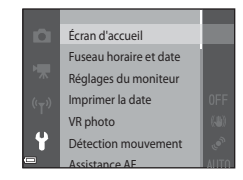

Le menu sélectionné s'affiche.

## Autres fonctions

## Mode de visualisation

Les options suivantes sont disponibles en mode de visualisation plein écran.

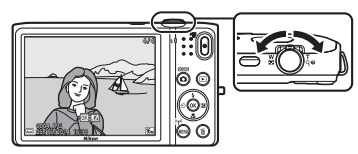

| Pour                                                                | Utilisez     | Description                                                                                                    |
|---------------------------------------------------------------------|--------------|----------------------------------------------------------------------------------------------------|
| Choisir les images                                                  |              | Utilisez le sélecteur multidirectionnel <b>AV+</b> pour afficher les images qui précèdent ou qui suivent.                                                                                                    |
| Visualiser les<br>imagettes/activer<br>l'affichage du<br>calendrier | W (🕰)        | Affiche le mode de visualisation par planche d'imagettes.<br>Déplacez la commande de zoom vers <b>W</b> ( ) dans l'affichage<br>par planche de 16 imagettes pour appliquer l'affichage du<br>calendrier (sauf en mode de classement par date). |
| Zoomer pendant<br>la visualisation                                  | <b>T</b> (Q) | Agrandit l'image affichée sur le moniteur. Appuyez sur la commande 🔞 pour revenir au mode de visualisation plein écran.                                                                                                    |
| Lire des vidéos                                                     | ©8           | Lit la vidéo actuellement affichée.                                                                                                    |
| Appliquer des<br>effets aux images                                  | 8            | Appuyez sur la commande 🛞 lorsque 💽 : 🖬 est affiché sur<br>une image fixe afin de sélectionner un des effets affichés.                                                                                                    |
| Effacer des<br>images                                               | ĮD           | Vous permet d'effacer des images.<br>En mode images favorites, tri automatique ou classement<br>par date, vous pouvez effacer des images du même album,<br>de la même catégorie ou de la même date de prise de vue.                            |
| Afficher des<br>menus                                               | MENU         | Affiche le menu du mode sélectionné.                                                                                                    |

| Pour                                          | Utilisez | Description                                                                                                    |
|-----------------------------------------------|----------|----------------------------------------------------------------------------------------------------|
| Passer à un autre<br>mode de<br>visualisation |          | Affiche le menu de sélection du mode de visualisation qui<br>vous permet de basculer vers le mode images favorites, tri<br>automatique ou classement par date. |
| Passer en mode<br>de prise de vue             |          | Appuyez sur la commande <b>○</b> , le déclencheur ou la<br>commande ● (* <b>T</b> enregistrement vidéo) pour passer en<br>mode de prise de vue.                |

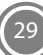

## Pour votre sécurité

Pour ne pas risquer d'endommager votre matériel Nikon ou de vous blesser, vous ou d'autres personnes, prenez soin de lire attentivement les recommandations ci-dessous avant d'utiliser votre matériel. Conservez ces consignes de sécurité dans un endroit facilement accessible à tous ceux qui auront à se servir de ce matériel.

L'importance des conséquences dues au non-respect de ces consignes est symbolisée de la manière suivante :

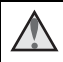

Cette icône signale les avertissements et les consignes qui doivent être impérativement lus avant d'utiliser votre matériel Nikon, afin d'éviter d'éventuels risques physiques.

## **AVERTISSEMENTS**

#### En cas de dysfonctionnement du matériel

Si vous remarquez de la fumée ou une odeur inhabituelle se dégageant de votre appareil photo ou de l'adaptateur de charge, débranchez immédiatement l'adaptateur de charge et retirez l'accumulateurs en prenant soin de ne pas vous brûler. Continuer d'utiliser son matériel dans ce cas peut être dangereux. Une fois la source d'alimentation retirée ou déconnectée, confiez immédiatement votre matériel à un centre de service agréé Nikon pour le faire vérifier.

## \Lambda Ne démontez pas votre matériel

Toucher les parties internes de l'appareil photo ou de l'adaptateur de charge peut être dangereux. Les réparations doivent impérativement être effectuées par un technicien qualifié. Si votre appareil photo ou adaptateur de charge s'ouvre à la suite d'une chute ou de tout autre accident, retirez l'accumulateur et/ou débranchez le matériel et rapportez-le immédiatement à un centre de service agréé Nikon.

#### \Lambda N'utilisez pas l'appareil photo ou l'adaptateur de charge en présence de gaz inflammable

N'utilisez pas de matériel électronique en présence de gaz inflammable car cela risque de provoquer une explosion ou un incendie.

### Manipulez la dragonne de l'appareil photo avec soin

N'enroulez jamais la dragonne autour du cou d'un bébé ou d'un enfant

### A Tenez le matériel hors de portée des enfants

Faites extrêmement attention à ce que les bébés ne mettent pas à la bouche l'accumulateur ou d'autres petites pièces.

- Ne restez pas au contact de l'appareil photo, de l'adaptateur de charge ou de l'adaptateur secteur pendant des périodes prolongées lorsque ceux-ci sont allumés ou en cours d'utilisation

Certains éléments de ces produits se mettant à chauffer, laisser la peau à leur contact direct pendant de longues périodes peut entraîner des brûlures superficielles.

### N'abandonnez pas ce produit dans des endroits soumis à des températures extrêmement élevées, notamment dans un véhicule fermé ou en plein soleil

Le non-respect de cette consigne de sécurité peut provoquer des dégâts ou un incendie.

## Manipulez l'accumulateur avec précaution

L'accumulateur peut fuir, surchauffer ou exploser s'il n'est pas manipulé correctement. Respectez les consignes ci-dessous lors de la manipulation de l'accumulateur destiné à ce produit :

- Avant de remplacer l'accumulateur. assurez-vous que le produit est hors tension. Si vous utilisez l'adaptateur de charge/ adaptateur secteur, veillez à le débrancher.
- Utilisez exclusivement un accumulateur Li-ion rechargeable EN-EL19 (fourni). Chargez l'accumulateur à l'aide d'un appareil photo prenant en charge cette fonction. Pour exécuter cette opération. utilisez l'adaptateur de charge EH-71P (fourni) et le câble USB UC-E21 (fourni). Le chargeur d'accumulateur MH-66 (disponible séparément) peut également être utilisé pour recharger l'accumulateur indépendamment de l'appareil photo.

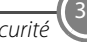

- Veillez à ne pas insérer l'accumulateur à l'envers.
- Ne court-circuitez pas/ne démontez pas l'accumulateur et ne tentez pas de retirer ou de rompre l'isolation.
- N'exposez pas l'accumulateur aux flammes ou à des chaleurs excessives.
- Ne l'immergez pas et ne l'exposez pas à l'eau.
- Glissez l'accumulateur dans un sac en plastique, par exemple, afin de l'isoler avant de le transporter. Ne le transportez pas ou ne le stockez pas à proximité d'objets métalliques tels que des colliers ou des épingles à cheveux.
- L'accumulateur a tendance à fuir lorsqu'il est complètement déchargé. Pour éviter d'endommager le produit, prenez soin de retirer l'accumulateur quand il est déchargé.
- Cessez immédiatement toute utilisation si vous remarquez une quelconque modification de l'aspect de l'accumulateur, comme une décoloration ou une déformation.
- En cas de contact du liquide provenant de l'accumulateur endommagé avec des vêtements ou la peau, rincez abondamment et immédiatement à l'eau.

### Respectez les consignes ci-dessous lors de la manipulation de l'adaptateur de charge

- Gardez l'appareil photo au sec. Le non-respect de cette consigne de sécurité peut provoquer un incendie ou une décharge électrique.
- Retirez la poussière se trouvant sur ou près des parties métalliques de la fiche à l'aide d'un chiffon sec. Une utilisation prolongée pourrait provoquer un incendie.
- Ne manipulez pas la fiche et ne vous approchez pas de l'adaptateur de charge en cas d'orage. Le non-respect de cette consigne de sécurité peut provoquer une décharge électrique.
- Vous ne devez pas endommager, modifier, tordre le câble USB ou tirer brutalement dessus. Ne le placez pas sous des objets lourds et ne l'exposez pas à la chaleur ou aux flammes. Si l'isolation est endommagée et si les câbles sont à nu, rapportez le chargeur à un centre de service agréé Nikon pour le faire vérifier. Le non-respect de ces consignes de sécurité peut provoquer un incendie ou une décharge électrique.
- Ne manipulez pas la fiche ou l'adaptateur de charge avec les mains humides. Le non-respect de cette consigne de sécurité peut provoquer une décharge électrique.

 N'utilisez pas le chargeur d'accumulateur ou l'adaptateur secteur avec un convertisseur de voyage ou un transformateur pour changer de tension, ni avec des inverseurs CC/CA.
 Vous risqueriez d'endommager le produit ou de provoquer une surchauffe ou un incendie.

### ▲ Utilisez l'alimentation appropriée (accumulateur, adaptateur de charge, adaptateur secteur, câble USB)

Opter pour une alimentation différente de celles fournies ou vendues par Nikon, risque de provoquer des dégâts ou une défaillance.

## \Lambda Utilisez des câbles adaptés

Lors de la connexion aux ports d'entrée et de sortie, n'utilisez que les câbles dédiés, fournis ou vendus par Nikon afin de rester en conformité avec les réglementations relatives au matériel.

## Manipulez les pièces mobiles avec le plus grand soin

Faites attention à ne pas coincer vos doigts ou des objets dans le volet de protection de l'objectif ou dans d'autres pièces mobiles.

#### L'utilisation du flash à proximité des yeux du sujet peut provoquer une altération temporaire de la vision.

N'approchez jamais le flash à moins de 1 mètre du sujet. Soyez particulièrement prudent quand vous photographiez des enfants.

## N'utilisez pas le flash si la fenêtre du flash est en contact avec une personne ou un objet

Le non-respect de cette consigne de sécurité peut provoquer des brûlures ou un incendie.

## Évitez tout contact avec les cristaux liquides

Si le moniteur venait à se casser, veillez à ne pas vous blesser avec le verre et évitez tout contact des cristaux liquides avec la peau, les yeux ou la bouche.

# Mettez l'appareil hors tension si vous vous trouvez à bord d'un avion ou dans un hôpital

Lorsque vous vous trouvez dans un avion, coupez l'alimentation au décollage et à l'atterrissage. N'utilisez pas les fonctions réseau sans fil pendant le vol. Lors d'une utilisation dans un hôpital, suivez les recommandations de l'établissement. Les ondes électromagnétiques émises par cet appareil photo risquent en effet d'interférer avec les systèmes électroniques de l'avion ou des instruments de l'hôpital. Si vous utilisez une carte Eye-Fi, retirez-la de l'appareil photo avant d'embarquer dans un avion ou de pénétrer dans un hôpital.

## Remarques

## Avis pour les clients aux États-Unis

CONSIGNES DE SÉCURITÉ IMPORTANTES -CONSERVEZ CES INSTRUCTIONS DANGER – POUR RÉDUIRE LES RISOUES D'INCENDIE OU D'ÉLECTROCUTION, RESPECTEZ SCRUPULEUSEMENT CES INSTRUCTIONS

Pour le raccordement à l'alimentation en dehors des États-Unis, utilisez un adaptateur de prise secteur configuré adéquatement pour la prise électrique, le cas échéant. L'alimentation prévue doit être orientée verticalement ou posée sur le sol.

#### Avis de la FCC (Federal Communications Commission) sur les interférences radioélectriques

Cet équipement a été testé et déclaré conforme aux restrictions des périphériques numériques de classe B, conformément à l'article 15 de la réglementation de la FCC. Ces restrictions visent à garantir une protection raisonnable contre les interférences nuisibles lorsque l'équipement est utilisé dans un environnement résidentiel. Cet équipement génère, utilise et peut émettre des radiofréquences et, s'il n'est pas installé et utilisé conformément au manuel d'instructions, il risque de causer des interférences néfastes avec les communications radio. Il n'y a toutefois aucune garantie que des interférences ne surviendront pas dans une installation donnée. Si cet appareil cause des interférences nuisibles à la réception radio ou télévision, ce qui peut être déterminé en mettant l'appareil sous tension et hors tension. l'utilisateur est invité à tenter de corriger l'interférence au moyen d'une ou de plusieurs des mesures suivantes :

- Réorienter ou déplacer l'antenne de réception.
- Augmenter la distance entre l'appareil et le récepteur.

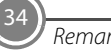

- Connecter l'appareil à une prise se trouvant sur un circuit différent de celui où est connecté le récepteur.
- Consulter le fournisseur ou un technicien en radio/télévision expérimenté pour obtenir de l'aide.

COOLPIX S5300

#### ATTENTION Modifications

La FCC impose que l'utilisateur soit averti que toute modification apportée à cet appareil et qui n'a pas été expressément approuvée par Nikon Corporation est de nature à annuler le droit d'utiliser l'appareil.

### Câbles d'interface

Utilisez les câbles d'interface vendus ou fournis par Nikon pour votre appareil photo. L'utilisation d'autres câbles peut entraîner un dépassement des limites de la classe B, article 15 du règlement de la FCC.

## Avis pour les clients de l'État de Californie DANGER

La manipulation du câble de ce produit vous expose à du plomb, produit chimique reconnu dans l'État de Californie comme pouvant provoquer des anomalies congénitales ou autres problèmes génétiques.

#### Lavez-vous les mains après manipulation.

Nikon Inc., 1300 Walt Whitman Road Melville, New York 11747-3064 États-Unis Tél. : 631-547-4200

#### Avis pour les clients au Canada

CAN ICES-3 B / NMB-3 B

Remarques

## Entretien de l'appareil photo

Pour continuer à tirer parti des fonctions de votre appareil photo Nikon, observez les précautions décrites ci-dessous, en plus des avertissements de la section « Pour votre sécurité » ( $\Box$ 30-33) pour le stockage ou l'utilisation de cet appareil.

## Ne le laissez pas tomber

L'appareil risque de subir des dysfonctionnements s'il est soumis à de violents chocs ou à de fortes vibrations.

#### Manipulez l'objectif et toutes les autres pièces mobiles avec précaution

Manipulez en douceur l'objectif, le volet de protection de l'objectif, le moniteur, le logement pour carte mémoire et le logement pour accumulateur. Ces pièces peuvent être endommagées facilement. Forcer le volet de protection de l'objectif peut entraîner le dysfonctionnement de l'appareil photo ou endommager l'objectif. Si le moniteur venait à se casser, faites très attention de ne pas vous couper avec le verre et évitez tout contact des cristaux liquides avec la peau, les yeux ou la bouche.

## 🗹 Gardez l'appareil au sec

L'appareil ne fonctionnera plus après immersion dans l'eau ou exposition à une très forte humidité.

### Évitez des changements brusques de température

Les changements brusques de température, comme il peut s'en produire lorsque vous entrez dans un local chauffé par temps froid ou que vous en sortez, sont susceptibles de créer de la condensation à l'intérieur de l'appareil. Pour éviter ce problème, rangez votre équipement dans un étui ou dans un sac plastique avant de l'exposer à de brusques changements de température.

#### Maintenez l'appareil photo à distance des champs magnétiques puissants

N'utilisez pas et ne stockez pas cet appareil à proximité d'équipements émettant de fortes radiations électromagnétiques ou de forts champs magnétiques. Une forte charge statique ou les champs magnétiques générés par des équipements tels que des émetteurs radio peuvent interférer avec le moniteur, corrompre les données stockées sur la carte mémoire ou endommager les circuits internes de votre appareil.

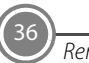

#### Ne dirigez pas l'objectif vers des sources lumineuses importantes pendant de longues périodes

Évitez de diriger l'objectif vers le soleil ou d'autres sources lumineuses puissantes pendant une période prolongée lors de l'utilisation ou du stockage de l'appareil photo. Une lumière intense peut détériorer le capteur d'image, produisant ainsi un effet de flou blanc sur les photos.

#### Mettez l'appareil photo hors tension avant de retirer ou de déconnecter la source d'alimentation ou la carte mémoire

Ne retirez pas l'accumulateur lorsque l'appareil est sous tension ou que des images sont en cours d'enregistrement ou d'effacement. Forcer l'extinction de votre appareil photo dans de telles conditions entraînerait la perte de données ou risquerait d'endommager la mémoire ou les circuits internes

## **V** Remargues concernant le moniteur

- Les moniteurs et les viseurs électroniques sont fabriqués avec une très haute précision : 99.99 % des pixels au moins sont effectifs et seuls 0.01 % sont absents ou défectueux. Par conséquent, bien que ces affichages puissent comporter des pixels allumés en permanence (blanc, rouge, bleu ou vert) ou au contraire éteints en permanence (noir), ceci ne constitue pas un dysfonctionnement et n'affecte pas les images enregistrées avec votre appareil.
- Les images du moniteur peuvent être difficiles à percevoir sous un éclairage lumineux
- Le moniteur est éclairé grâce à un rétro-éclairage par DEL. Si la luminosité du moniteur faiblit ou s'il scintille, contactez votre représentant Nikon agréé.

## A propos des manuels

Nikon ne peut être tenu responsable des dommages consécutifs à l'utilisation de cet appareil photo.

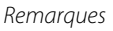

## Avant de prendre des photos importantes

Avant tout événement photographique important (comme un mariage ou un voyage), faites des essais avec votre appareil photo pour vous assurer qu'il fonctionne normalement. Nikon ne pourra être tenu responsable de tous dommages ou pertes de profit provenant d'un dysfonctionnement de l'appareil photo.

## Élimination des périphériques de stockage des données

Veuillez noter que supprimer des images ou formater des périphériques de stockage des données tels que des cartes mémoire ou la mémoire interne de l'appareil photo n'efface pas l'intégralité des données images d'origine. Des logiciels vendus dans le commerce permettent de récupérer des fichiers effacés sur des périphériques usagés, ce qui peut conduire à une utilisation malveillante des données images personnelles. Il incombe à l'utilisateur d'assurer la protection de ses données personnelles.

Avant de jeter un périphérique de stockage des données ou de le céder à quelqu'un d'autre, effacez toutes les données à l'aide d'un logiciel de suppression vendu dans le commerce, ou formatez le périphérique puis remplissez-le entièrement avec des images ne contenant aucune information privée (des photos d'un ciel sans nuages, par exemple). Assurez-vous également de remplacer toutes les images sélectionnées pour l'option Choisir une image dans le paramètre Écran d'accueil. La destruction matérielle des périphériques de stockage des données devra être effectuée avec le plus grand soin, afin d'éviter toute blessure ou tout dégât matériel

Pour supprimer les paramètres Wi-Fi, sélectionnez **Rétablir régl. par défaut** dans le menu d'options Wi-Fi.

## Wi-Fi (réseau sans fil)

Ce produit est régi par la législation de l'administration américaine chargée des exportations et vous devez obtenir une l'autorisation du gouvernement des États-Unis si vous exportez ou réexportez ce produit vers un pays soumis à un embargo américain sur les biens. Les pays suivants sont soumis à embargo : Cuba, Iran, Corée du Nord, Soudan et Syrie. Comme les pays concernés peuvent changer, veuillez contacter le Ministère américain du commerce pour obtenir les informations les plus récentes. **Restrictions relatives aux appareils sans fil** 

L'émetteur-récepteur sans fil inclus dans ce produit est conforme aux réglementations relatives au matériel sans fil en vigueur dans le pays où il est vendu et ne peut pas être utilisé dans d'autres pays (les produits achetés dans les pays de l'Union européenne ou de l'AELE peuvent être utilisés partout dans ces régions). La responsabilité de Nikon ne saurait être engagée en cas d'utilisation dans un autre pays. Les utilisateurs souhaitant connaître le pays de vente d'origine du produit doivent s'adresser à leur centre de service Nikon local ou au représentant Nikon agréé. Cette restriction s'applique uniquement à l'utilisation sans fil du produit, à l'exclusion de tout autre usage du produit.

### À l'attention des clients aux États-Unis et

#### au Canada

## Avis de la FCC (Federal Communications Commission) et d'IC (Industry of Canada) Déclaration de conformité

Cet équipement est conforme aux dispositions prévues par l'article 15 du règlement de la FCC et à la (aux) norme(s) RSS exempte de licence d'Industry Canada. Son fonctionnement est soumis aux deux conditions suivantes : (1) cet appareil ne doit pas causer d'interférence et (2) cet appareil doit accepter toute interférence, notamment les interférences qui peuvent affecter son fonctionnement.

## Déclaration de la FCC et d'IC sur les hautes fréquences

Cet émetteur ne doit pas se trouver à proximité d'un autre émetteur ou d'une autre antenne, ou encore être utilisé en même temps que ceux-ci.

Aucune preuve scientifique disponible ne révèle de problèmes de santé liés à l'utilisation d'appareils sans fil de faible puissance. Toutefois, il n'existe aucune preuve que ceux-ci soient absolument sûrs. En cours d'utilisation, les appareils sans fil de faible puissance émettent des hautes fréquences (HF) de faible niveau, dans la gamme de fréquences des micro-ondes. Alors que des niveaux élevés de HF peuvent avoir un effet sur la santé (en chauffant des tissus) l'exposition à des HF de faible niveau n'engendre aucun échauffement susceptible d'avoir un effet néfaste connu sur la santé. De nombreuses études de l'exposition aux HF de faible niveau n'ont démontré aucun effet biologique. Certaines études ont suggéré que des effets biologiques pouvaient apparaître, mais des recherches supplémentaires n'ont pas pu corroborer ces résultats.

Le COOLPIX S5300, équipé d'un module LAN sans fil WSDB-686GN (FCC ID:2AAD3AA1G0J0 / IC ID:4634A-2150EC), a été testé et déclaré conforme aux limites d'exposition aux rayonnements définies par FCC/IC pour un environnement non contrôlé. Il répond en outre aux consignes d'exposition aux hautes fréquences définies par la FCC dans le Supplément C du bulletin OET65 et au Règlement d'exposition aux hautes fréquences (RF) RSS-102 d'IC. Consultez le rapport d'essais SAR disponible sur le site Web de la FCC.

## Informations concernant l'exposition aux fréquences radio (RF)

La puissance de sortie émise par l'appareil de sans fil est inférieure à la limite d'exposition aux fréquences radio d'Industry Canada (IC). Utilisez l'appareil de sans fil de façon à minimiser les contacts humains lors du fonctionnement normal.

Ce périphérique a été évalué et démontré conforme aux limites SAR (Specific Absorption Rate - Taux d'absorption spécifique) d'IC lorsqu'il est installé dans des produits hôtes particuliers qui fonctionnent dans des conditions d'exposition à des appareils portables.

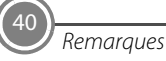

## Déclaration de conformité (Europe)

Par la présente, Nikon Corporation déclare que le COOLPIX S5300 est conforme aux exigences essentielles et aux autres dispositions pertinentes de la directive 1999/5/CE. Vous pouvez consulter la déclaration de conformité à l'adresse suivante : http://imaging.nikon.com/ support/pdf/DoC\_S5300.pdf.

## Précautions relatives aux transmissions radio

 Gardez toujours à l'esprit que l'émission ou la réception radio de données peuvent être interceptées par des tiers. Notez que Nikon ne peut être tenu responsable d'éventuelles fuites de données ou d'informations survenant en cours de transfert.

## Gestion des informations privées et avis de non-responsabilité

- Les informations utilisateur enregistrées et configurées sur le produit, y compris les réglages de connexion au réseau sans fil et d'autres informations privées, sont susceptibles d'être altérées et perdues en cas d'erreur d'utilisation, de présence d'électricité statique, d'accident, de dysfonctionnement, de réparation ou après toute autre manipulation. Pensez à effectuer des sauvegardes de vos données importantes. Nikon n'est pas responsable de tous dommages directs ou indirects ou pertes de profit résultant des altérations ou des pertes d'informations qui ne sont pas imputables à Nikon.
- Avant de mettre ce produit au rebut ou de le céder à un autre propriétaire, exécutez
   Réinitialisation dans le menu configuration (<sup>127</sup>) afin d'effacer toutes les informations utilisateur qui ont été enregistrées et configurées sur le produit, y compris les paramètres de connexion à un réseau sans fil et les autres données personnelles éventuelles.

## Licence AVC Patent Portfolio

Ce produit est commercialisé sous la licence AVC Patent Portfolio pour l'usage personnel et non commercial du consommateur et l'autorise à (i) encoder des vidéos conformément à la norme AVC (« vidéo AVC ») et/ou à (ii) décoder des vidéos AVC qui ont été encodées par un consommateur à des fins personnelles et non commerciales et/ou qui ont été obtenues auprès d'un fournisseur de vidéos autorisé par licence à fournir des vidéos AVC. Aucune licence n'est accordée ou ne doit être utilisée implicitement à d'autres fins. Des informations supplémentaires sont disponibles auprès de MPEG LA, L.L.C. Visitez le site **http://www.mpegla.com**.

## Informations sur les marques commerciales

- Microsoft, Windows et Windows Vista sont des marques commerciales ou des marques déposées de Microsoft Corporation aux États-Unis et/ou dans d'autres pays.
- Mac, OS X, le logo iFrame et le symbole iFrame sont des marques commerciales ou des marques déposées d'Apple Inc., aux États-Unis et dans d'autres pays.
- Adobe et Acrobat sont des marques déposées de Adobe Systems Inc..
- Les logos SDXC, SDHC et SD sont des marques commerciales de SD-3C, LLC.

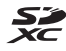

- PictBridge est une marque commerciale.
- HDMI, le logo HDMI et High-Definition Multimedia Interface sont des marques commerciales ou des marques déposées de HDMI Licensing LLC.

## ноті

• Wi-Fi et le logo Wi-Fi sont des marques commerciales ou des marques déposées de Wi-Fi Alliance.

- Android et le logo Google Play sont des marques commerciales ou des marques déposées de Google, Inc..
- Tous les autres noms de marques mentionnés dans ce manuel ou dans les autres documentations fournies avec votre matériel Nikon sont des marques commerciales ou des marques déposées de leurs détenteurs respectifs.

#### Licence FreeType (FreeType2)

 Certaines parties de ce logiciel sont protégées par copyright © 2012 The FreeType Project (*http://www.freetype.org*). Tous droits réservés.

## Licence MIT (HarfBuzz)

• Certaines parties de ce logiciel sont protégées par copyright © 2014 The HarfBuzz Project (*http:// www.freedesktop.org/wiki/Software/ HarfBuzz*). Tous droits réservés.

NIKON CORPORATION

© 2014 Nikon Corporation

**CE** YP3L01(13) 6MN38113-01